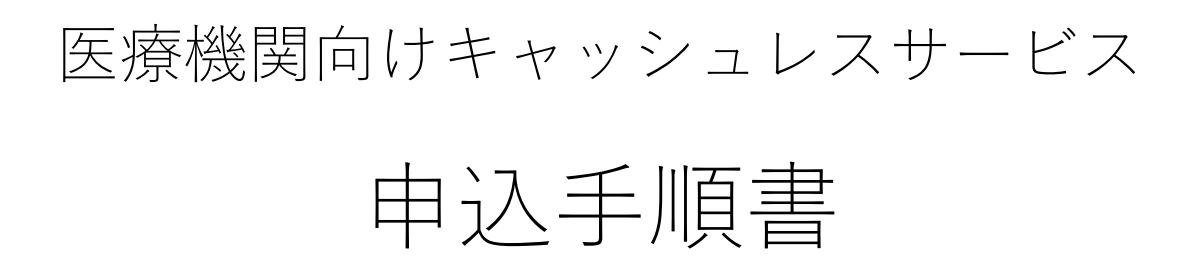

# 2020年4月15日

日本医師会ORCA管機構(株)

キャッシュレスサービス担当

 $X - \mathcal{V}$ : <u>orca-cashless@pm.orcamo.co.jp</u>

URL: https://www.orcamo.co.jp/products/cashless.html

• はじめに

本書は、日本医師会ORCA管理機構の提供する医療機関向けキャッシュレスサー ビスのお申込みをするための手順書です。 医療機関向けキャッシュレスサービスの内容については下記ページを参照して

ください。 <u>https://www.orcamo.co.jp/products/cashless.html</u> また、ご不明な点はメールでお問合せください。 orca-cashless@pm.orcamo,co.jp

• 申込に必要な情報

お申込みはWEBサイトからの電子的なお申込みとなります。恐れ入りますが、 お申込みにあたっては、インターネット回線に繋がるパソコンとインターネッ トメールが受信できる環境をご用意ください。また、お申し込み時には決済金 額を振り込むための口座情報、医療機関情報が必要になりますので、事前にご 用意ください。

- インターネットに接続できるパソコン
- 連絡用メールアドレス
- 契約者情報(医療機関名や契約者の情報)
- 口座情報(キャッシュレス決済の金額を振り込む口座)
- 迷惑メールへの振分の確認

gmail等のサービスをご利用の場合は、送られてくるメールが「迷惑メール」として自動振分されることがあります。手順通りに登録をしても20分以上メールが届かないときは、迷惑メールに振り分けられていないか確認をしてください。

重要なメールの保存

メールで送られている情報は重要な情報なので、削除せずに保存しておいてく ださい。 お申込み手順

お申込みはインターネットに繋がるパソコンのブラウザから行ってください。

- 1. 申込用WEBサイトを開いてください
- 2. 連絡用メールアドレスを登録してください
- 3. 送られてくるメールを確認して書かれているWEBサイトを開いてください
- 4. お申込みのご契約者情報を登録してください
- 5. お振込み口座の情報を登録してください
- 6. 登録完了のメールが届くことを確認してください

お申込み完了後は、端末を設置する日程のご連絡をお待ちください

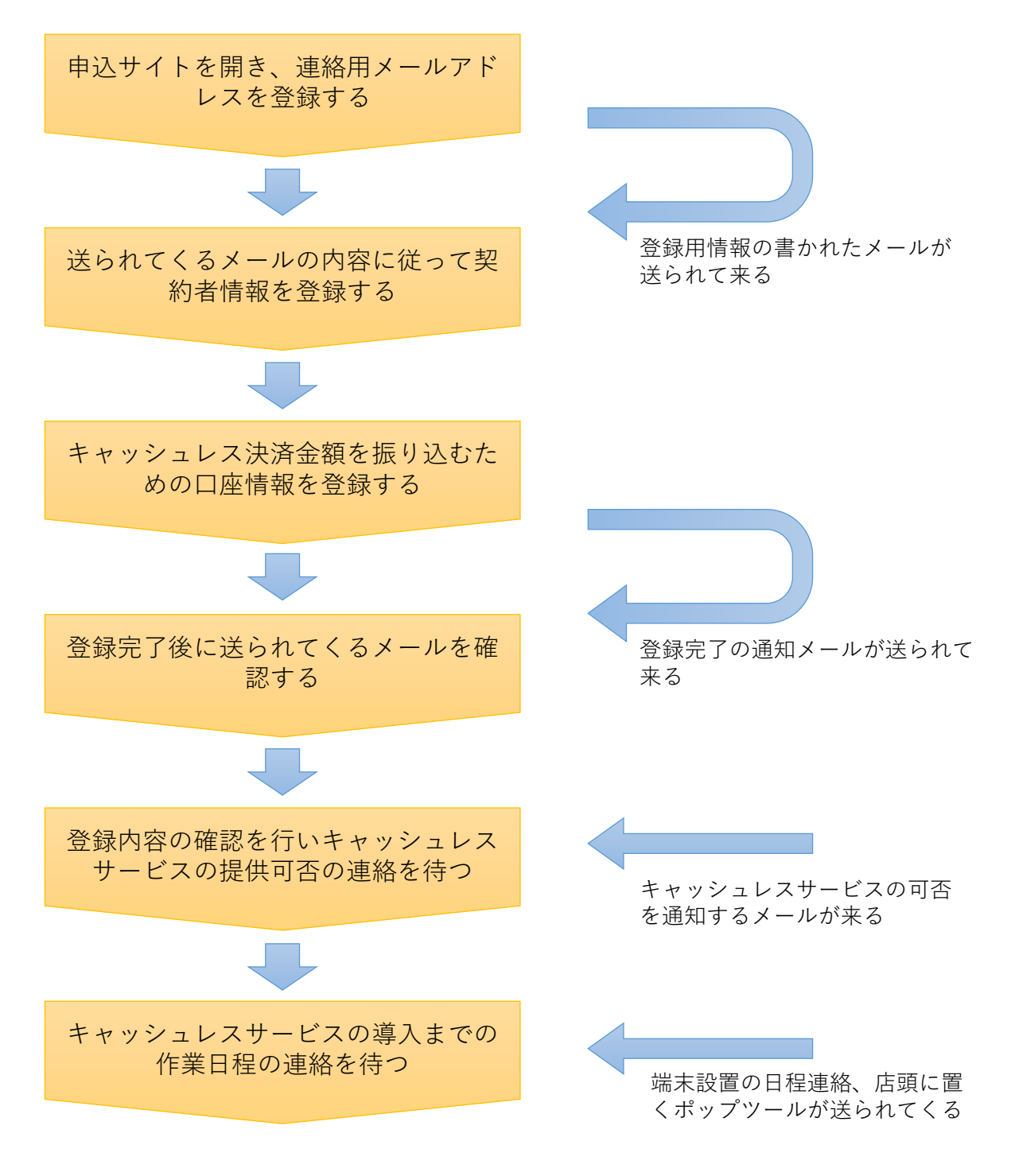

### 1. 申込用WEBサイトを開いてください

- ブラウザで下記のURLを指定してください。
   <a href="https://www.orcamo.co.jp/products/cashless.html">https://www.orcamo.co.jp/products/cashless.html</a>
- ② 画面をスクロールして最下行まで移動してください。
- ③ 「ライトプランのお申込み」を押してください。

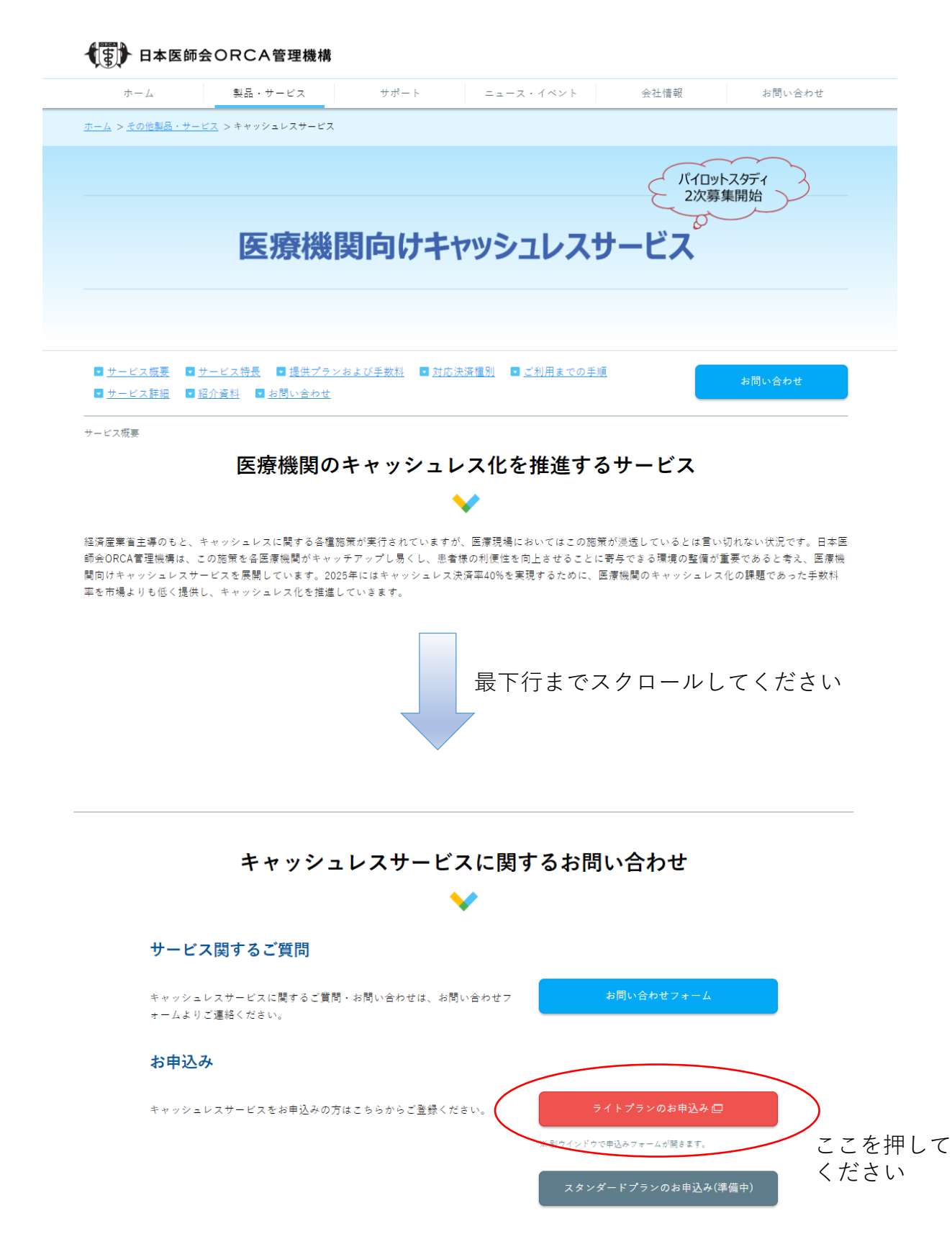

- 2. 連絡用メールアドレスを登録してください
  - お申込みに関する連絡メールを受け取るためのメールアドレスを登録します。
    - メールアドレスは確認用を含めて2回入力していただきます。
  - ② 契約者の事業種類にチェックを入れてください。※医療機関以外の場合はお申込みいただけません。

#### 医療機関向けキャッシュレスサービス利用仮申込

利用申込フォームのURLをお送りしますので、 下記に、ご契約名義人の方のEメールアドレス(携帯ドメインは不可)を入力してください。

| ※送信頂くEメールアドレスは、今後の連絡に必要となります。<br>Eメールが描かないときは、速感メールフォルダに振り分けられていないが確認をしてください。<br>お使いのEメールサービスが自動的にスパム処理等している場合、ドメイン pm.orcamo.co.jp<br>からの受信を予め許可する設定をお願いします。 |                                                                           |                                |  |
|----------------------------------------------------------------------------------------------------|---------------------------------------------------------------------------|--------------------------------|--|
|                                                                                                    | ◉ ライトプラン ◎ スタンダードプラン(準備中                                                  |                                |  |
|                                                                                                    | Eメールアドレス                                                                  |                                |  |
|                                                                                                    | Eメールアドレスを入力                                                               | <ol> <li>メールアドレスを入力</li> </ol> |  |
|                                                                                                    | Eメールアドレス(確認)                                                              | してくたるい                         |  |
|                                                                                                    | 確認の為再度Eメールアドレスを入力                                                         |                                |  |
| /                                                                                                    | ② チェックを入れてください                                                            |                                |  |
|                                                                                                    | ■ 契約者の事業種類は、一般医療機関である                                                     |                                |  |
|                                                                                                    | 歯科や調剤薬局、介護施設等でご利用いただく場合は個別に下記までご連絡くだる<br>ORCA管理機構サイトの"お問合せフォーム"からご連絡ください。 | <b>さ</b> し <b>)</b> 。          |  |
|                                                                                                    | 手続きを開始する ③ ここを                                                            | を押してください                       |  |
|                                                                                                    | 画面が切り替れ                                                                   | っります                           |  |
|                                                                                                    | 医療機関向けキャッシュレスサービス利                                                        | 用申込                            |  |

.co.jp'宛に仮登録通知メールを送信しました。 仮登録通知メールに記載されているURLから利用申込サイトにアクセスしてください。

10分経ってもEメールが届かない場合は、Eメールアドレス間違いの可能性がありますので、最初から操作をやり直してください。 問題が解決しない場合は、orca-cashless@pm.orcamo.co.jp までお問い合わせください。 3. 送られてくるメールを確認してください

① メールに書かれている「登録手続き先頭URL」を確認してください

② ブラウザで書かれているURLのページを開いてください

このたびは、医療機関向けキャッシュレスサービスにお申込みいただき、誠にありがとうございます。

利用申込の仮登録を受付いたしましたので、 下記URLから本登録のお手続きをお願いいたします。

| <登録手続き 専用URL>                                                        |  |
|----------------------------------------------------------------------|--|
| https://ss.orcamo.co.jp/cashless/*********************************** |  |

メールに書かれているURLに アクセスしてください

なお、URLの有効期限は、2020-04-20 23:59:59 までとなっております。 有効期限後はURLが無効となりますので、お手数ですが、再度お手続きをお願いいたします。

ページが開かない場合は、上記のURLをコピーし、 ウェブブラウザのアドレス欄に貼り付けEnterキーを押してください。

※本メールは、お取引の受付確認のために送信しております。 万一、本メールの内容にお心当たりがない場合は、下記までお問い合わせください。

日本医師会ORCA管理機構株式会社

本メールの送信アドレスは送信専用となっております。 返信メールでのお問い合わせは承りかねますので、あらかじめご了承願います。

# 4. お申込みのご契約者情報を入力してください

- ① ご契約者情報を入力して「次へ」を押してください
- ② 取り消す場合は「キャンセル」を押してください

| 医療機関问びキャッシュレスサービス利用甲込ノオーム              |                                        |  |
|----------------------------------------|----------------------------------------|--|
|                                        | 契約情報の入力、入力内容の確認 口座情報の入力 入力内容の確認 申込受付完了 |  |
|                                        |                                        |  |
| ご契約プラン: @ ライトブラン                       |                                        |  |
| 契約者情報                                  |                                        |  |
| 経営形態 1050<br>法人 · · · · ·              |                                        |  |
| 法人名 (フリガナ:全角カタカナ:20文字以内) 法人の場合が用       |                                        |  |
| イリョウホウジン ニチイカイ                         |                                        |  |
| 法人名 (全角:20文字以内) 法人の場合论组                |                                        |  |
| 医療法人 日医会 日医医院                          |                                        |  |
| 法人番号(半角数字13桁) 法人の場合必須<br>1234567890123 |                                        |  |
| 代表者名(フリガナ:全角カタカナ:姓名併せて19文字以内) 🔯        |                                        |  |
| フクダ                                    |                                        |  |
| 代表者名(全角:姓名併せて19文字以内) 🔯                 |                                        |  |
| 福田                                     | 太郎                                     |  |
| 代表者役職                                  |                                        |  |
| 院長                                     |                                        |  |
| E-Mail                                 |                                        |  |
|                                        |                                        |  |
| 特定商取引法規制対象非該当確認 🚥                      |                                        |  |
| ◎ 本契約により収納対象となる提供サービスは、訪問販売・電話勧誘販売・連   | 鏡販売取引・業務提供誘引販売には該当しません                 |  |
| SECURED<br>by IPRS                     | <b>キャンセル 次へ</b> ここを押してください             |  |
|                                        |                                        |  |

\_ . .

## 5. 入力したご契約者情報を確認してください

- ① 情報に何違いが無ければ口座情報の入力画面に移ってください
- ② 情報を訂正するときは「入力し直す」を押してください

医療機関向けキャッシュレスサービス利用申込フォーム

• • \_\_\_\_ ------契約情報の入力 入力内容の確認 口座情報の入力 入力内容の確認 申込受付完了 ご契約プラン: ● ライトプラン 契約者情報 経営形態 🕺 2 法人 法人名 (フリガナ:全角カタカナ:20文字以内) 法人の場合必須 イリョウホウジン ニチイカイ 法人名 (全角:20文字以内) 法人の場合必須 医療法人 日医会 日医医院 法人番号(半角数字13桁) 法人の場合必須 1234567890123 代表者名(フリガナ:全角カタカナ:姓名併せて19文字以内) 🜌 フクダ タロウ 代表者名(全角:姓名併せて19文字以内) 🕅 福田太郎 代表者役職 院長 E-Mail 🕅 特定商取引法規制対象非該当確認 🚥 確認/チェック済み 続けてお受取り口座情報を入力する 入力し直す B SECURED by JPRS ここを押してください

#### 決済金を振り込む口座情報を登録してください 6.

振込口座情報に間違いがなければ「次へ」を押してください 1

2 訂正するときは「戻る」を押してください

戻る

次へ

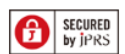

ここを押してください

### 7. 入力した振込口座情報を確認してください

- 口座情報に間違いが無ければ申込を確定し申込受付完了画面に移ってく ださい
- ② 口座情報を入力し直すときは「戻る」を押してください

.

#### 医療機関向けキャッシュレスサービス利用申込フォーム

契約情報の入力 入力内容の確認 口座情報の入力 入力内容の確認 申込受付完了

お受け取り口座情報

窓口でキャッシュレス決済をされた患者負担金を振り込む先の口座情報を入力してください。 通帳記載の通り正しく入力してください。

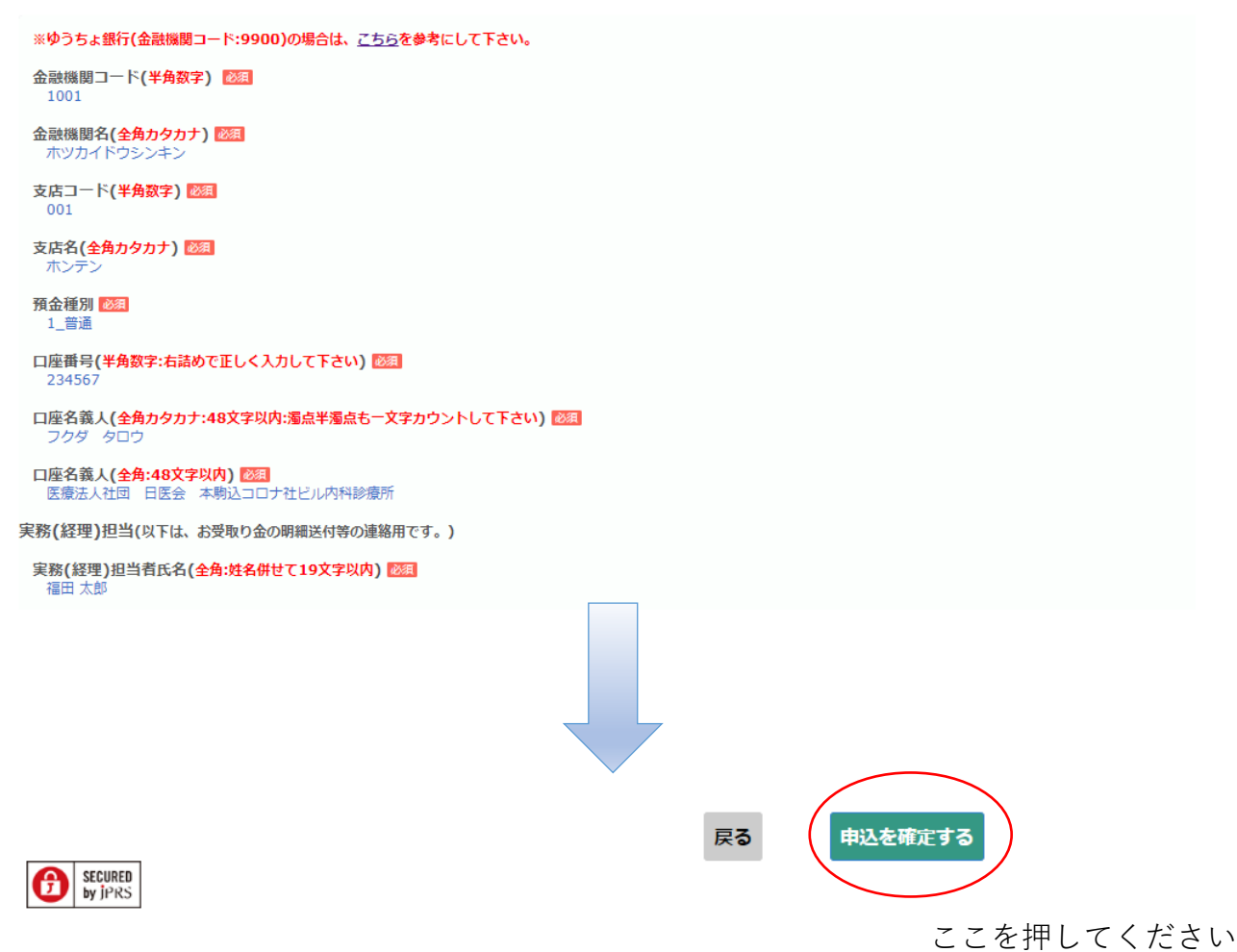

8. 申込が完了したことを確認してください

医療機関向けキャッシュレスサービス利用申込

申込受付完了

医療法人 日医会 日医医院 医療法人 日医会 日医医院様の申し込みを受け付けました。

ご不明な点は下記までお問い合わせ下さい。

【医療機関向けキャッシュレスサービス受付窓口】 Eメール:orca-cashless@pm.orcamo.co.jp 電話番号:03-5981-9683 対応時間: 月~金(祝日を除く) 10:00~16:00

## 9. 申込の受付が完了したことのメールを確認してください

医療法人 日医会 日医医院 医療法人 日医会 日医医院 福田太郎 様

このたびは、医療機関向けキャッシュレスサービスにお申込みいただき、 誠にありがとうございます。受付が完了いたしましたのでご連絡いたします。

今後、手続き審査、決済端末設置等に関しての連絡のため ご登録いただいたEメールアドレスまたは電話番号に連絡させて頂きますので よろしくおねがいします。

※本メールは、お取引の受付確認のために送信しております。 万一、本メールの内容にお心当たりがない場合は、下記までお問い合わせください。

日本医師会ORCA管理機構株式会社

<医療機関向けキャッシュレスサービス利用申込窓口> Eメール:orca-cashless@pm.orcamo.co.jp

電話番号:03-5981-9683 対応時間:月~金(祝日を除く)10:00~16:00

本メールの送信アドレスは送信専用となっております。 返信メールでのお問い合わせは承りかねますので、あらかじめご了承願います。

以上で申込手続きは完了です。

申込を受け付けてから1月半程度で端末の設置日程のご連絡が入り ます。

2ヶ月経ってもご連絡が無い場合は、下記までお問合せください。 メール:<u>orca-cashless@pm.orcamo.co.jp</u>